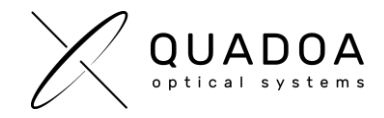

## **Activating QUADOA® Optical CAD Cloud License**

- Download the Full version of QUADOA® Optical CAD (Important: Make sure to download the QUADOA® full version and not the 45 Days Free Trial) from the QUADOA® website under <u>https://quadoa.com/download</u>
- 2. Install the full version of QUADOA<sup>®</sup> Optical CAD on your personal computer by following the installation wizard.

| 🛃 Setup - Quadoa Optical C | AD - 🗆 🗙                                          |  |  |  |  |
|----------------------------|---------------------------------------------------|--|--|--|--|
|                            | Welcome to the Quadoa Optical<br>CAD Setup Wizard |  |  |  |  |
|                            | Welcome to the Quadoa Optical CAD setup wizard.   |  |  |  |  |
| $\nu$ $\smallsetminus$     | Thank you for choosing our product.               |  |  |  |  |
| QUADOA                     | Click Next to continue, or Cancel to exit Setup.  |  |  |  |  |
|                            |                                                   |  |  |  |  |
|                            |                                                   |  |  |  |  |
|                            |                                                   |  |  |  |  |
|                            |                                                   |  |  |  |  |
|                            |                                                   |  |  |  |  |
|                            | Next Cancel                                       |  |  |  |  |

3. Open the Sentinel Admin Control Center using the address in your web browser <a href="http://localhost:1947/">http://localhost:1947/</a>

The Sentinel Admin Control Center will launch

| Thates Sentinel AUC: Help                          | ×                                                                                                    | ° = b ×                          |
|----------------------------------------------------|----------------------------------------------------------------------------------------------------|----------------------------------|
| $\leftrightarrow$ $\rightarrow$ C (i) localhost 19 | 47/_int_/ACC_help_index.html                                                                                                    | ¥i @ ☆ ʃ? O 🖪 🛊 ≕ 🛛 🙆 i          |
| Sentinel Admin                                     | Control Center                                                                                                    | Herp                             |
|                                                    | Admin Control Center Help                                                                                                    |                                  |
| Sentinel Keys                                      | Welcome to the Admin Control Center. This application enables you to manage access to software formes and Peatures, to control detachable formers, to control sessions, and to diagnose problems.<br>Note: You can solice the language in which Admin Control Center is displayed from the bottom of the Options pan.                                                                                                    |                                  |
| Products                                           | > The Admin Control Center enables you to monitor the following:                                                                                                    |                                  |
| Features                                           | <ul> <li>All the Section practication have have an example available on the nearbox server, including that indexets, just, and includes.</li> <li>The number of unsets currently logated in the another on the maximum material constrained and the includenced practice section.</li> <li>The Catatras to which and prediction have allow access, and any restrictions that angle to the Catatra</li> <li>The survey are accessing segment as appendiced on the practice section.</li> </ul>                                                                                                    |                                  |
| Sessions                                           | Note: SL UserMode kays are only displayed for the local (Windows) matchine. SL UserMode keys are not displayed when the configuration parameter Do Not Loed haspimvaxe is selected.                                                                                                    |                                  |
| CALLINGE                                           | > You can perform actions, such as:                                                                                                    |                                  |
| Update/Attach                                      | Detaching a license from the network and atching it to your machine or a different recipient machine     Canceling a detachable license premature)     Installing a unpdate to a license an Asy that is visible in Admin Control Center                                                                                                    |                                  |
| Access Log                                         | > Yeu can implement and manage cloud licensing.                                                                                                    |                                  |
|                                                    | > Yeu can make basic configuration changes, including:                                                                                                    |                                  |
| Configuration                                      | <ul> <li>Setting the digitary valuesh time</li> <li>Configuring values for Productions from a class matchine to a remote server, and configuring a server to allow it to be remotely accessed</li> <li>Defining values for Productions with detachable licenses</li> </ul>                                                                                                    |                                  |
| Diagnostics                                        | > The Disgnostics page enables you to view system Information related to the current Sentinel License Manager, and to generate reports.                                                                                                    |                                  |
|                                                    | Andard Topics<br>Security Controller<br>Canal (Londo)<br>Security (Controller<br>Security Rype<br>Products<br>Security Rype<br>Security (Security Security Secu | Recent 2014                      |
|                                                    |                                                                                                    | Revision 2112-1                  |
|                                                    |                                                                                                    |                                  |
|                                                    |                                                                                                    |                                  |
|                                                    |                                                                                                    |                                  |
|                                                    |                                                                                                    |                                  |
|                                                    |                                                                                                    |                                  |
|                                                    |                                                                                                    |                                  |
|                                                    |                                                                                                    |                                  |
|                                                    | 0 2022 Theles Oroup AI Rights Reserved English Deutsch Español Français Italiano El#2% Pyccasii dv\$                                                                                                    | Run-time Installer 8.41.130417.1 |

Figure 1: Admin Control Center (ACC)

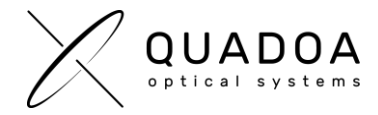

- 4. Switch to Configuration and go to the Access to Remote License Managers Tab.
- 5. Check the Allow Access to Remote Licenses checkbox
- 6. Insert the QUADOA<sup>®</sup> license key which was sent to you by QUADOA<sup>®</sup>.

| Thales Sentinel ACC: Configuratic                  | ×                                                                        |                                    |                                            |                   |                     | v –                    | o ×                 |
|----------------------------------------------------|--------------------------------------------------------------------------|------------------------------------|--------------------------------------------|-------------------|---------------------|------------------------|---------------------|
| $\leftrightarrow$ $\rightarrow$ C (D localhost194) | /_int_/config_to.html                                                    |                                    |                                            |                   | થ ૯ ☆ f? (          | ) 🛛 🛪 🔍                | • • •               |
| Sentinel Admin                                     | Control Center                                                           |                                    |                                            |                   |                     |                        | 🕑 Help              |
|                                                    | Configuration Host Name: desktop-q711q2                                  |                                    |                                            |                   |                     |                        |                     |
| Sentinel Keys                                      | Basic Settings Users                                                     | Access to Remote License Managers  | Access from Remote Clients                 | Client Identities | Detachable Licenses | Network                |                     |
| Products                                           | Allow Access to Remote Licenses                                          | You may experience a delay of a fe | w minutes before your changes take effect. |                   |                     |                        |                     |
| Features                                           | Broadcast Search for Remote Licenses<br>Remote License Search Parameters | 2 0                                |                                            |                   |                     |                        |                     |
| Sessions                                           |                                                                          | Enter the licese key tha           | t was sent to you by QUA                   | ADOA              |                     |                        |                     |
| Update/Attach                                      |                                                                          |                                    |                                            |                   |                     |                        |                     |
| Access Log                                         |                                                                          |                                    |                                            |                   |                     | A                      |                     |
| Configuration                                      |                                                                          | Submit Cancel Set Defaults         |                                            |                   |                     |                        |                     |
| Diagnostics                                        |                                                                          |                                    |                                            |                   |                     |                        |                     |
|                                                    |                                                                          |                                    |                                            |                   |                     |                        |                     |
|                                                    |                                                                          |                                    |                                            |                   |                     |                        |                     |
|                                                    |                                                                          |                                    |                                            |                   |                     |                        |                     |
|                                                    |                                                                          |                                    |                                            |                   |                     |                        |                     |
|                                                    |                                                                          |                                    |                                            |                   |                     |                        |                     |
|                                                    |                                                                          |                                    |                                            |                   |                     |                        |                     |
|                                                    |                                                                          |                                    |                                            |                   |                     |                        |                     |
|                                                    |                                                                          |                                    |                                            |                   |                     |                        |                     |
|                                                    |                                                                          |                                    |                                            |                   |                     |                        |                     |
|                                                    |                                                                          |                                    |                                            |                   |                     |                        |                     |
|                                                    | © 2022 Thales Group. All Rights Reserved.                                | English Deutsch                    | Español Français Italiano ⊟★               | 語 Русский 中文      |                     | Run-time Installer 8.4 | ¥1.130417. <b>1</b> |

Figure 2: Admin Control Center (ACC)

- 7. Click on Submit
- 8. Important: The Sentinel LDK communicates via TCP and UDP on port 80 and/or 1947. The socket 1947 is IANA-registered exclusively for this purpose. It is required that you open either port 80 and/or 1947 in your network settings. It is therefore required that your network and the firewall settings do not block port 80 and/or 1947. Set port 80 and/or 1947 to open in your router's settings.
- 9. Your cloud license will be activated within few seconds. Afterwards you should have access to QUADOA<sup>®</sup> Optical CAD. An internet connection is required at all times.

**Multiple Machines:** You can activate the same license key on multiple personal devices, such as your office workstation and home computer. Just follow the steps in this guide for each device. However, keep in mind that the license can only be used on one computer at a time.

**Privacy Data Information:** All personal data is stored on your personal computer. Only the QUADOA<sup>®</sup> license key is stored on the cloud server.